Официальный дистрибьютор в России ООО «КИП-Сервис»

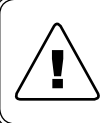

Перед началом работы с данным устройством внимательно изучите руководство по эксплуатации во избежание получения травм и повреждения системы!

# РУКОВОДСТВО ПО ЭКСПЛУАТАЦИИ

# Датчики проводимости и концентрации **IET40L**

# **K KLAY-INSTRUMENTS B.V.**

# СОДЕРЖАНИЕ

| Описа | ние и работа                           | 3  |
|-------|----------------------------------------|----|
| 1.2   | Назначение                             | 3  |
| 1.3   | Технические характеристики             | 4  |
| 1.4   | Устройство и работа                    | 5  |
| 1.5   | Маркировка                             | 5  |
| 1.6   | Упаковка                               | 5  |
| Испол | ьзование по умолчанию                  | 6  |
| 2.2   | Эксплуатационные ограничения           | 6  |
| 2.3   | Подготовка изделия к использованию     | 7  |
| 2.4   | Использование изделия                  | 8  |
| 2.5   | Инструкция по настройке                | 9  |
| Техни | ческое обслуживание                    | 14 |
| Хране | ние и транспортировка                  | 14 |
| Утили | зация                                  | 14 |
| Прило | ожение А                               | 15 |
| Код   | ы Заказа                               | 15 |
| Прило | ожение Б                               | 16 |
| Габа  | аритные размеры                        | 16 |
| Прило | ожение В                               | 18 |
| Код   | ы системных сообщений и функции ModBUS | 18 |
| Прило | ожение Г                               | 22 |
| Калиб | ровка                                  | 22 |

# 1. ОПИСАНИЕ И РАБОТА

Данное руководство по эксплуатации содержит технические данные, описание принципа действия и устройства, а также сведения, необходимые для правильной эксплуатации датчиков проводимости и концентрации модели IET40L.

Технические данные распространяются на любые модификации указанных датчиков.

Производитель оставляет за собой право внесения изменений в техническую документацию в связи с возможным усовершенствованием конструкции или характеристик датчика, что может привести к незначительным отличиям реальных характеристик от текста сопроводительной документации.

### 1.2 НАЗНАЧЕНИЕ

Датчики IET40L применяются для измерения проводимости жидких сред в пищевой, фармацевтической, химической и других отраслях промышленности. Также возможно использование датчиков IET40L для измерения температуры параллельно с проводимостью.

Электроника датчика позволяет вычислять концентрацию растворов на основе измеренной проводимости, передавать это значение в виде аналогового сигнала 4...20 мА или посредством интерфейса RS-485 по протоколу Modbus.

### 1.3 ТЕХНИЧЕСКИЕ ХАРАКТЕРИСТИКИ

| · · ·                                                                                                    | -                                                 |
|----------------------------------------------------------------------------------------------------|---------------------------------------------------|
| Диапазон измерения проводимости                                                                             | от 0 до 1000 мСм/см                               |
| Настраиваемые диапазоны преобразования<br>проводимости в аналоговый сигнал                                  | от 00,5 до 01000 мСм/см 1                         |
| Пределы основной относительной приведенной погрешности проводимости                                         | 1%                                                |
| Дополнительная погрешность измерения<br>проводимости из-за влияния температуры<br>окружающего воздуха 20 °C | ± 0,1% на каждые 10 °C                            |
| Пределы измерения температуры                                                                               | от 0 до +130 °С                                   |
| Пределы основной относительной погрешности<br>температуры                                                   | 0,2 %                                             |
| Выходной аналоговый сигнал                                                                                  | 420 мА                                            |
| Температура измеряемой среды                                                                                | 0+100 °C (до 135 °C на<br>время не более 30 мин.) |
| Температура окружающей среды                                                                                | -20+70 °C                                         |
| Температура хранения                                                                                        | -40+125 °C                                        |
| Максимальное давление рабочей среды                                                                         | 0,65 МПа (6,5 бар)                                |
| Номинальное напряжение питания                                                                              | 24 B DC                                           |
| Допустимое рабочее напряжение питания                                                                       | 1230 B DC                                         |
| Допустимая нагрузка токового выхода                                                                         | 750 Ом                                            |
| Потребляемый ток                                                                                            | не более 100 мА                                   |
| Степень защиты корпуса                                                                                      | IP66                                              |
| Материал корпуса                                                                                            | нержавеющая сталь<br>AISI304                      |
| Материал сенсора                                                                                            | нержавеющая сталь<br>AISI316L / PEEK              |
| Macca <sup>2</sup>                                                                                          | не более 2 кг                                     |
| Габаритные размеры                                                                                          | см. Приложение Б                                  |
| Средний срок службы                                                                                         | 10 лет                                            |
|                                                                                                    |                                                   |

#### Таблица 1 - Технические характеристики датчика проводимости IET40L

2 Без учета приварных адаптеров.

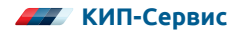

При помощи ПО для конфигурирования возможен расчет следующих величин: NaCl - 0...30,9 %, NaOH - 0...16,2 %, HCl - 0...15,0 %, H2SO4 - 0...25,7 %, H3PO4 - 0...25,0 %, HNO3 - 0...24,6 %, Соленая вода - 0...41,3 ppt. Возможна индивидуальная настройка пользователем 0...99,9 % по точкам (от 2 до 9) для различных сред, а также измерение TDS раствора. Более подробно см. пункт 2.4

# 1.4 УСТРОЙСТВО И РАБОТА

#### Принцип действия

В качестве чувствительного элемента используется индуктивный сенсор проводимости, состоящий из рабочей и измерительной катушек индуктивности, находящихся в защитном пластиковом (PEEK) каркасе. Вокруг рабочей катушки образуется переменное магнитное поле, которое порождает электрическое поле в жидкости. В результате положительно и отрицательно заряженные ионы жидкости начинают двигаться, что способствует появлению переменного тока. Этот ток порождает переменное магнитное поле в измерительной индуктивной катушке. В зависимости от величины этого тока, пропорционального количеству свободных ионов в среде, происходит расчет проводимости.

Параллельно с этим процессом измеряется температура жидкости. Измеренное значение проводимости корректируется в зависимости от измеренной температуры.

#### Конструкция

Датчики выполнены в виде сборной конструкции из двух частей: сенсора с присоединительными элементами и корпуса электроники.

Электроника датчиков находится в герметичном корпусе, не подверженном воздействию вибрации и повышенной влажности. Крышка корпуса фиксируется четырьмя винтами. Сенсор крепится к нижней части корпуса посредством разъема и фиксирующей резьбы.

В корпус электроники встроены три кабельных ввода для ввода проводов питания и сигнальных кабелей под крышку.

### 1.5 МАРКИРОВКА

#### Наклейка

На крышке корпуса электроники находится наклейка со следующей информацией:

- условное обозначение датчика в соответствии с Приложением А;
- наименование, телефон и адрес фирмы-производителя.

#### Серийный номер

Серийный номер нанесен на корпус датчика.

### 1.6 УПАКОВКА

Упаковка датчика обеспечивает его сохранность при транспортировании и хранении. Датчик уложен в потребительскую тару — коробку из картона с мягкой синтетической подкладкой.

# 2. ИСПОЛЬЗОВАНИЕ ПО НАЗНАЧЕНИЮ

### 2.2 ЭКСПЛУАТАЦИОННЫЕ ОГРАНИЧЕНИЯ

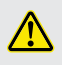

ВНИМАНИЕ! Несоблюдение приведенных ниже рекомендаций по монтажу и использованию датчика ведет к снятию гарантийных обязательств поставщика! Внимательно ознакомьтесь с да нным руководством перед началом эксплуатации датчика!

Проверьте соответствие параметров датчика производственным условиям (рабочая температура, рабочее давление, напряжение питания, химическая совместимость и др.).

При монтаже датчиков на объекте (вводе в эксплуатацию) необходимо руководствоваться настоящим РЭ, ПЭЭП, ПУЭ, а также:

• габаритным чертежом датчика, приведенным в Приложении Б;

• другими документами, действующими на предприятии, регламентирующими использование контрольно-измерительных приборов.

Датчик необходимо располагать таким образом, чтобы он находился в легком доступе для проверки и калибровки. Минимальный рекомендуемый диаметр трубы, на которой может быть установлен датчик, составляет 63,5 мм (2 1/2").

При установке в емкости убедитесь в том, что измеряемая жидкость циркулирует через сенсор датчика и не застаивается в нем. В противном случае точность показаний не гарантируется.

Не устанавливайте датчик в местах, где возможно скопление пузырьков воздуха.

Перед установкой убедитесь в том, что калибровочные резисторы убраны из сенсора.

Для подключения сигнальных проводов и проводов питания рекомендуется использовать экранированные кабели. Экранирование должно быть обязательно подключено к заземляющим клеммам датчика и заземлению со стороны питания.

Не рекомендуется прокладка сигнальных проводов рядом с силовыми кабелями и / или мощным электрооборудованием (преобразователи частоты, насосы и т.д.).

После подключения убедитесь, что провод плотно обжат сальником для обеспечения заявленной степени защиты IP. Рекомендуется при прокладке проводов образовывать т. н. «капельную петлю» с тем, чтобы исключить попадание влаги через сальник.

После подключения проводов убедитесь в том, что уплотнение крышки не смято, не смещено и ровно ложится между крышкой и стенками датчика. Установите крышку и закрутите четыре винта для ее фиксации.

Убедитесь в том, что крышка надежно зафиксирована во избежание попадания пыли и грязи внутрь корпуса датчика.

Необходимо соблюдать требования по допустимой нагрузке для аналогового выхода, приведенные в п. 1.2

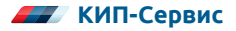

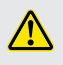

**ЗАПРЕЩЕНО!** Производить сварочные работы на технологическом оборудовании с установленным датчиком, либо в непосредственной близости от него!

При необходимости проведения сварочных работ датчик нужно демонтировать до окончания сварки.

### 2.3 ПОДГОТОВКА ИЗДЕЛИЯ К ИСПОЛЬЗОВАНИЮ

#### Подключение

Для доступа к клеммам для подключения, необходимо открыть металлическую крышку, открутив 4 фиксирующих болта. Расположение клемм приведено на рисунке 1.

| Метка  | Подключение к                  |  |  |  |
|--------|--------------------------------|--|--|--|
| RX-    | Негативный контакт приема      |  |  |  |
| RX+    | Позитивный контакт приема      |  |  |  |
| Tx-    | Негативный контакт передачи    |  |  |  |
| Tx+    | Позитивный контакт передачи    |  |  |  |
| 0V     | Rx / Tx общий провод           |  |  |  |
| OP1    | Выходной канал 1, 420 mA       |  |  |  |
| OP2    | Выходной канал 2, 420 mA       |  |  |  |
| 0V DC  | Источник питания и общий выход |  |  |  |
| 24V DC | Источник питания 1230 В DC     |  |  |  |
| EARTH  | Экран многожильного кабеля     |  |  |  |
| EARTH  | Заземляющий провод корпуса     |  |  |  |

#### Таблица 2 - Назначение клемм подключения

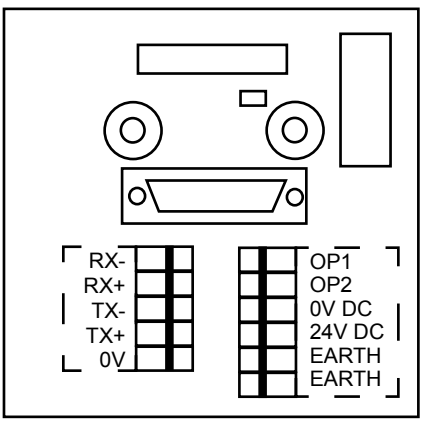

Рисунок 1

### 2.4 ИСПОЛЬЗОВАНИЕ ИЗДЕЛИЯ

После монтажа датчика, его необходимо подключить к вторичному прибору (регулятору, контроллеру и т.д.), поддерживающему сигнал 4...20 мА. Для функционирования датчика рекомендуется использование источника питания 24 В постоянного тока. Схема подключения приведена на рис. 2. В случае использования экранированного кабеля его экран рекомендуется подключать к свободной клемме EARTH датчика.

Произведите настройку вторичного прибора, согласно руководству по эксплуатации.

Температура процесса в продолжительном режиме должна находиться в пределах от 0 до +100°C. В кратковременном режиме (до 30 минут) при процессах паровой стерилизации допускается использование датчиков при температуре процесса до 135°C.

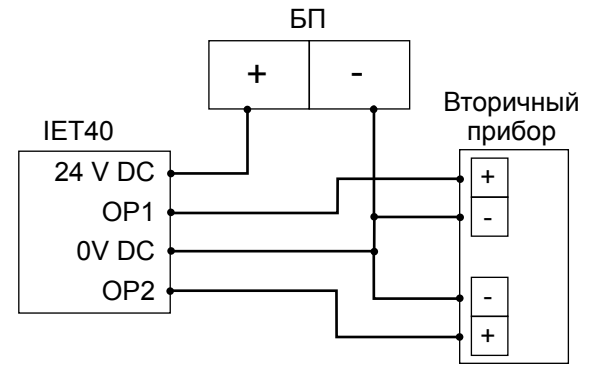

Рисунок 2 - Схема подключения токовых выходов

Датчик работает с 4-х проводным интерфейсом RS485 по протоколу ModBUS RTU. Для его подключения к стандартной 2-х проводной линии A/B, необходимо объединить клеммы Rx+ и Tx+ и подключить к линии A. Аналогично объединить клеммы Rx- и Tx- и подключить к линии B.

Для связи с датчиком, необходимо задать следующие параметры обмена:

- режим ModBUS RTU
- скорость обмена 9600 кбит/сек
- 1 стоп-бит
- 8 бит данных
- паритет отсутствует
- ModBUS адрес 1

Пример обмена посылками по ModBUS с использованием наиболее распространенной функции 0x35 приведен в таблице 3. Полный список функций, использующихся для работы с IET40L приведен в Приложении В.

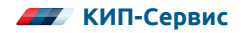

#### Таблица 3 - Пример обмена по RS485

| Структура пос                          | Структура посылки при отправке сообщения           |  |  |  |  |  |  |
|----------------------------------------|----------------------------------------------------|--|--|--|--|--|--|
| Байт О                                 | ModBUS адрес датчика                               |  |  |  |  |  |  |
| Байт 1                                 | Функция (0х35)                                     |  |  |  |  |  |  |
| Байты 2-3                              | CRC контрольная сумма                              |  |  |  |  |  |  |
| Структура посылки при приеме сообщения |                                                    |  |  |  |  |  |  |
| Байт О                                 | ModBUS адрес                                       |  |  |  |  |  |  |
| Байт 1                                 | Функция (0х31)                                     |  |  |  |  |  |  |
| Байты 2-3                              | Проводимость без компенсации по температуре (х 10) |  |  |  |  |  |  |
| Байты 4-5                              | Проводимость с компенсацией по температуре (х 10)  |  |  |  |  |  |  |
| Байты 6-7                              | Температура (х 100)                                |  |  |  |  |  |  |
| Байты 8-9                              | Концентрация (х 100)                               |  |  |  |  |  |  |
| Байты 10-11                            | Токовый выход 1 (х 1000)                           |  |  |  |  |  |  |
| Байты 12-13                            | Токовый выход 2 (х 1000)                           |  |  |  |  |  |  |
| Байт 14                                | Биты 70<br>Егг 18Егг 11                            |  |  |  |  |  |  |
| Байт 15                                | Биты 70<br>Егг 28Егг 21                            |  |  |  |  |  |  |
| Байт 16                                | Биты 70<br>Егг 68Егг 61                            |  |  |  |  |  |  |
| Байт 17                                | Биты 70<br>Егг 78Егг 71                            |  |  |  |  |  |  |
| Байт 18                                | Биты 70<br>Егг 58Егг 51                            |  |  |  |  |  |  |
| Байт 19-20                             | CRC контрольная сумма                              |  |  |  |  |  |  |

### 2.5 ИНСТРУКЦИЯ ПО НАСТРОЙКЕ

Для настройки датчика требуется произвести его подключение к ПК. Для этого необходимо использовать комплект для программирования Communication kit nr. 6164 (см. Приложение А), который не входит в комплект поставки.

После этого необходимо установить на ПК программу LTH Control Centre, а также USB драйвер для инициализации подключенного комплекта для программирования. Последнии версии можно скачать с сайта www.kipservis.ru.

ВНИМАНИЕ! Для корректного запуска программы, необходимо запускать её:

- в режиме совместимости с Windows 95;
- после подключения 15-ти контактного разъема к датчику и USB кабеля к ПК из комплекта для программирования;
- производить запуск от имени администратора.

Более подробная инструкция идет в комплекте для программирования.

В помощь пользователю, в датчике имеется функция диагностических сообщений, представленных в виде системы кодов из двух чисел (см. Приложение В). Данные коды отображаются в программе в окне "System Message" в любой из вкладок. Если код отсутствует в Приложении В, обратитесь к поставщику.

Для входа в разные уровни доступа к датчику, в разделе "Главное окно" (см. рисунок 4) необходимо ввести соответствующий пароль. Коды доступа, настроенные по умолчанию, приведены ниже:

• Доступ для конфигурации Level 1, код - 1

• Доступ для калибровки Level 2, код - 2

• Доступ для обновления ПО Level 3, код - 3

Рекомендуется изменить данные пароли во избежании несанкционированного изменения установок.

Главное окно

Комплект настройки LTH Smart Sensor Interface предназначен для подключения датчиков IET40 к ПК и их конфигурирования посредством ПО LTH Control Centre.

Основное окно программы - Smart Dialog. Для перехода к настройкам необходимо ввести имя пользователя и пароль. При возникновении вопросов можно обратиться к меню помощи "Help".

| perator Information                                                                                                    | System Messages<br>Msg 08Sensor Comms 0K                                                                              |
|----------------------------------------------------------------------------------------------------|----------------------------------------------------------------------------------------------------|
| Operator Name LTH ELECTRONICS                                                                                                    |                                                                                                    |
| nter Password                                                                                                    |                                                                                                    |
| nfiguration                                                                                                    |                                                                                                    |
|                                                                                                    |                                                                                                    |
| Software Issue: Unknown Issue Number                                                                                                    | Installed on: Unknown Upgrade Date                                                                                    |
| Software Issue: Unknown Issue Number<br>Current Output 1: Conductivity with T.C. (mS/<br>Current Output 2: Temperature 4 mA: 0.0                                                                   | Installed on: Un known Upgrade Date<br>(em) 4 m A : 0.0 m S/cm 20 m A : 1000.0 m S/cm<br>*C 20 m A : 100.0 *C         |
| Software Issue: Unknown Issue Number<br>Current Output 1: Conductivity with T.C. (mS/<br>Current Output 2: Temperature 4 mA : 0.0<br>Temp.Comp.Slope: 2.00 % /*C Temp.Co<br>Monitoring Device ID 3 | Installed on: Unknown Upgrade Date<br>(cm) 4 mA: 0.0 mS/cm 20 mA: 1000.0 mS/cm<br>*C 20 mA: 100.0 *C<br>mp.Base 25 *C |
| Software Issue: Unknown Issue Number<br>Current Output 1: Conductivity with T.C. (mSJ<br>Current Output 2: Temperature 4 mA : 0.0<br>Temp.Comp.Slope: 2.00 % /*C Temp.Co<br>Monitoring Device ID 3 | Installed on: Unknown Upgrade Date<br>(cm) 4 mA: 0.0 mS/cm 20 mA: 1000.0 mS/cm<br>*C 20 mA: 100.0 *C<br>mp.Base 25 *C |

Рисунок 3 - Главное окно

После ввода пароля в "Главном окне", возможна навигация по всем вкладкам для настройки датчика.

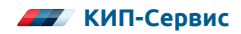

| D: 1 10 D 1                                   |         |       |                                            |  |  |
|-----------------------------------------------|---------|-------|--------------------------------------------|--|--|
| Digital Sensor Data                           | -       |       | Current Output Channel 1                   |  |  |
| Conductivity (No T/C)                         | 625.5   | mS/cm | Conductivity with T.C. (mS/cm)             |  |  |
| Conductivity (With T/C)                       | 675.6   | mS/cm | Current Output 1 14.81 mA                  |  |  |
| Sensor Temperature                            | 21.3    | -c    | Current Output Channel 2                   |  |  |
| Concentration Not Used                        | 0       |       | Temperature                                |  |  |
| Configuration                                 |         |       | Current Output 2 7.41 mA                   |  |  |
| Current Output 1 :                            |         |       | System Messages<br>Msg 08Sensor Comms 0K / |  |  |
| 4 mA 10 mS/cm                                 | (mS/cm) |       |                                            |  |  |
| 20 mA : 1000.0 mS/                            | cm      |       |                                            |  |  |
| Current Output 2:                             |         |       |                                            |  |  |
| 4 mA : 0.0 °C                                 |         |       |                                            |  |  |
| 20 mA : 100.0 °C                              |         |       |                                            |  |  |
| Temp.Comp.Slope: 2.00<br>Temp.Comp.Base 25 °C | %/°C    |       |                                            |  |  |
| Monitoring Device ID 3                        |         |       |                                            |  |  |

Рисунок 4 - Вкладка "Monitor"

Во вкладке "Monitor" (см. рисунок 4) содержатся основные измеренные датчиком значения:

- проводимость без температурной компенсации;
- проводимость с температурной компенсацией;
- текущую измеренную температуру;
- перерасчитанная концентрация (если выбрана в настройках)
- выходные значения токовых сигналов по обоим каналам;
- основные сконфигурированные параметры

| fonitor Setup Test                    | Calibration Software | e Communications                             | Passwords Channels                                       |
|---------------------------------------|----------------------|----------------------------------------------|----------------------------------------------------------|
| Configuration File                    | Configure Setup O    | struct 1                                     | ensor Identification                                     |
| Save Setup File                       | Setup Di             | utput 2                                      | Plant / Tag No PLANT NUMBER                              |
| <u>W</u> rite IET40 Setup             | Set <u>u</u> p [     | Digital                                      | emperature Setup                                         |
| Read IET 40 Setup                     | Setup <u>C</u> usto  | om Range                                     | Set T.C. Slope 2.00 %/*C                                 |
| System Messages<br>Msg 08Sensor Comms | OK /                 |                                              | Temp.Comp.Base 25 °C                                     |
|                                       |                      | Calibration<br>Software Iss<br>Calibrated or | sue: Unknown Issue Number<br>n: Unknown Calibration Date |
|                                       |                      | Monitoring D                                 | y, Unknown Calibration Name<br>evice ID 3                |

Рисунок 5 - Вкладка "Setup"

Во вкладке "Setup" (см. рисунок 5) производится настройка основных параметров:

- загрузка и сохранение конфигурационных файлов;
- конфигурирование обоих аналоговых выходов (кнопки "Setup Output 1" и "Setup Output 2") и цифрового выхода (кнопка "Setup Digital") (настройка диапазона проводимости / температуры, концентрации, TDS или солености);
- настройка температурной компенсации;
- настройка пользовательской величины измерения концентрации различных растворов по 2,3,... 9 точкам (кнопка "Setup Custom Range")

| Set Channel 1 Current | Set Channel 2 Current        | Sensor Configuration                                                     |  |  |  |
|-----------------------|------------------------------|--------------------------------------------------------------------------|--|--|--|
| Transmit 2mA          | Transmit 2mA                 | Current Output 1 :<br>Conductivity with T.C. (mS/cm)<br>4 mA : 0.0 mS/cm |  |  |  |
| Transmit 4mA          | Transmit 4mA                 | 20 mA : 1000.0 mS/cm<br>Current Output 2 :<br>Temperature                |  |  |  |
| Transmit 12mA         | Transmit 12mA                | 4 mA : 0.0 °C<br>20 mA : 100.0 °C<br>Temp.Comp.Slope: 2.00 % / °C        |  |  |  |
| Transmit 20mA         | Transmit 20mA                | Temp.Comp.Base 25 °C<br>Monitoring Device ID 3                           |  |  |  |
| Transmit 22mA         | Transmit 22mA                | System Messages                                                          |  |  |  |
| Channel 1 Output      | Channel 2 Output<br>7.41 mA. | Msg 08Sensor Comms DK \                                                  |  |  |  |
|                       |                              |                                                                          |  |  |  |

Рисунок 6 - Вкладка "Test"

Во вкладке "Test" (см. рисунок 7) возможна принудительная настройка каждого из аналоговых выходов по фиксированным значениям:

- 2 мА для проверки ошибок или слишком низкого значения измерений;
- 4 мА для задания нижнего предела диапазона измерений;
- 12 мА для среднего значения;
- 20 мА для верхнего предела диапазона измерений;
- 22 мА для проверки ошибок или слишком высокого значения измерений.

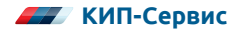

| Monitor | Setup      | Test     | Calibration Soft | tware Communications | Passwords  | Channels    |                                    |
|---------|------------|----------|------------------|----------------------|------------|-------------|------------------------------------|
| Temp    | perature   | Sensor   |                  | Conductivity Sen     | sor        |             |                                    |
| Ent     | er Tempe   | erature  | 0.0 °C           | Calibrate 0          | mS/cm      | Calibrate * | 100 mS/cm                          |
| Ret     | urn Temj   | perature | 21.2 °C          | Collecte 10          |            | Colleges 1  | 000                                |
|         | alibrate ' | Temper   | ature Sensor     |                      | ) m5/cm    |             | 000 m57cm                          |
| Curre   | nt Outpu   | ut       |                  | Conductivity         | (No T/C)   | 625.4       | mS/cm                              |
| T       | ransmit 4  | mA       | Transmit 20mA    | Conductivity         | (With T/C) | 677         | mS/cm                              |
| Er      | nter Outp  | ut 1     | 0.00 mA          | – System Message     | 8          |             |                                    |
| Er      | nter Outp  | ut 2     | 0.00 mA          | Msg 08Sensor (       | Comms OK 7 |             |                                    |
|         | Calibr     | ate Curr | rent Outputs     |                      |            |             |                                    |
| N       | iormal 07  | 'Ps      | Test 0/Ps        |                      |            |             | Reset to<br>Default<br>Calibration |
|         |            |          |                  |                      |            |             |                                    |

Рисунок 7 - Вкладка "Calibration"

Во вкладке "Calibration" (см. рисунок 7) возможно произвести калибровку датчика. Обычно калибровка не требуется, поскольку датчик уже откалиброван на заводе.

Более подробно процедура приведена в Приложении Г.

| Monitor | Setup        | Test                    | Calibration                    | Software                        | Communications | Passwords               | Channels | Factory Settings |  |  |
|---------|--------------|-------------------------|--------------------------------|---------------------------------|----------------|-------------------------|----------|------------------|--|--|
| -9      | oftware !    | Status                  |                                |                                 |                | n Messages -            |          |                  |  |  |
|         | Origin       | hal Softw<br>hknown l   | vare installed<br>Install Name | By :                            | Msg 0          | Msg 08Sensor Comms OK / |          |                  |  |  |
|         | Origin<br>Ur | hal Softw<br>hknown l   | /are installed<br>Install Date | On :                            |                |                         |          |                  |  |  |
|         | Prese        | ent Softvi<br>hknown l  | vare Issue Nu<br>Issue Number  | mber :                          |                |                         |          |                  |  |  |
|         | Prese        | ent Softw<br>hknown     | vare Installed<br>Upgrade Nam  | By:<br>e                        |                |                         |          |                  |  |  |
|         | Prese<br>Ur  | ent Softvi<br>hknown    | vare Installed<br>Upgrade Date | On :                            |                |                         |          |                  |  |  |
| -9      | ielect and   | d Install S<br>rogram F | Software                       | <u>B</u> rowse.<br>trol Centre\ | Flashsys.hex   | ade                     | Cancel   |                  |  |  |
|         |              |                         |                                |                                 |                |                         |          |                  |  |  |

Рисунок 8 - Вкладка "Calibration"

Во вкладке "Software" (см. рисунок 8) возможно произвести обновление программного обеспечения. Кнопка "Browse" позволяет выбрать путь, где находится установочный файл с расширением \*.hex. Нажатие кнопки "Upgrade" обеспечивает загрузку обновления. Статус обновления можно увидеть в окне "Software Status"

| Smart         | Senso                                                                     | Test                                    | operties                  | Software | Communicatio                          | ns P | x                                                                           |
|---------------|---------------------------------------------------------------------------|-----------------------------------------|---------------------------|----------|---------------------------------------|------|-----------------------------------------------------------------------------|
| Sma           | rt Device !<br>urrent Dev<br>elect ID (C<br><u>M</u> onitor L<br>Change S | Vice ID<br>Vice ID<br>D-247)<br>Jser Ad | 3<br>3<br>dress<br>ddress | - Devi   | ce Finder<br>Search Up<br>Stop Search | ]    | Communications Port Settings<br>Use Comm 1<br>Use Comm 2<br>Baud Rate 9,600 |
| - Syst<br>Msg | em Messa<br>08Senso                                                       | ges<br>or Comn                          | ns OK N                   |          |                                       | 1    | Data Bits Foved, 8   Parity None   Stop Bits 1   Flow Control None          |
|               |                                                                           |                                         |                           | [        | 0K                                    | Ca   | Load Default Setup                                                          |

Рисунок 9 - Вкладка "Communications"

Во вкладке "Communications" (см. рисунок 9) возможно задать ModBUS адрес датчика, а также посмотреть все настройки работы датчика по сети. В случае, если к датчику подключены дополнительные датчики по RS485, возможно найти их ModBUS адреса при помощи кнопки "Search"

ВНИМАНИЕ! Прочие параметры сетевого обмена (скорость, кол-во бит, кол-во стоп-бит, паритет) не подлежат изменению!

| mart Sensor Properties                         | ×                                                                            |  |  |  |  |
|------------------------------------------------|------------------------------------------------------------------------------|--|--|--|--|
| Monitor Setup Test Calibration Software Commun | nications Passwords Channels Factory Settings                                |  |  |  |  |
| Select The Password You Want To Change         | Change Password                                                              |  |  |  |  |
| C Change The Configure Sensor Password         | Type In Your New Password<br>(5 Characters Minimum<br>16 Characters Maximum) |  |  |  |  |
| C Change The Calibrate Sensor Password         |                                                                              |  |  |  |  |
| Change The Install Software Password           | CHANGE PASSWORD                                                              |  |  |  |  |
|                                                |                                                                              |  |  |  |  |
|                                                |                                                                              |  |  |  |  |
|                                                |                                                                              |  |  |  |  |
|                                                |                                                                              |  |  |  |  |
|                                                |                                                                              |  |  |  |  |
| OK                                             | Cancel <u>Apply</u> Help                                                     |  |  |  |  |

Рисунок 10 - Вкладка "Passwords"

Во вкладке "Passwords" (см. Рисунок 10) пользователь может задать пароль к каждому уровню доступа:

• "Configure Password" (Level 1 - пароль по умолчанию 1) предоставляет доступ к основным настройкам датчика всех каналов

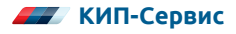

- "Calibrate Password" (Level 2 пароль по умолчанию 2) предоставляет доступ дополнительно к калибровке
- "Install Password" (Level 3 пароль по умолчанию 3) предоставляет возможность обновления ПО.

| interior I county I in |           | ation   Soltware   t | communications [ | Passwords Che | Tractory Sett | ngs |
|------------------------|-----------|----------------------|------------------|---------------|---------------|-----|
| On Off                 | Sensor1 🔽 | Sensor2 🔽            | Sensor3 🔽        | Sensor4 🔽     | Sensor5 🔽     |     |
| Address ID             | 1         | 2                    | 3                | 4             | 5             |     |
| Cond no T/C            | 0         | 0                    | 625.5            | 0             | 0             |     |
| Cond with T/C          | 0         | 0                    | 674.9            | 0             | 0             |     |
| Temperature            | 0         | 0                    | 21.3             | 0             | 0             |     |
| Concentration          | 0         | 0                    | 0                | 0             | 0             |     |
| Output 1               | 0         | 0                    | 14.8             | 0             | 0             |     |
| Output 2               | 0         | 0                    | 7.41             | 0             | 0             |     |
| System Messages        |           |                      |                  |               |               |     |
| Msg 08Sensor Comms OK  |           |                      |                  |               |               |     |

Рисунок 11 - Вкладка "Channels"

Во вкладке "Channels" (см. рисунок 11) возможно производить мониторинг показаний до 5-ти датчиков, подключенных по RS485 друг к другу с различными ModBUS адресами. Доступно 6 значений:

- проводимость без температурной компенсации (мСм/см)
- проводимость с температурной компенсацией (мСм/см)
- температура (°С)
- концентрация раствора (%), соленость (ppt) или TDS (ppm)
- выходной сигнал канала 1
- выходной сигнал канала 2

# 3. ТЕХНИЧЕСКОЕ ОБСЛУЖИВАНИЕ

В целом, датчики не требуют особого технического обслуживания.

Примерно раз в год необходимо производить чистку элементов, контактирующих со средой. Чистку должен производить квалифицированный техник.

В случае обнаружения дефектов, неисправностей или выхода из строя в пределах гарантийного срока, на датчик составляется рекламационный акт.

На датчики с дефектами, вызванными нарушениями правил эксплуатации, транспортировки или хранения рекламации не принимаются.

# 4. ХРАНЕНИЕ И ТРАНСПОРТИРОВКА

Датчики в индивидуальной упаковке транспортируются любым видом закрытого транспорта в соответствии с правилами перевозки грузов, действующими на каждом виде транспорта.

Хранение датчиков необходимо осуществлять в индивидуальной упаковке поставляемой с завода при температуре от 10° до 35 °С в сухом чистом месте.

# 5. УТИЛИЗАЦИЯ

Датчики не содержат вредных материалов и веществ, требующих специальных методов утилизации. После окончания срока службы датчики подвергаются мероприятиям по подготовке и отправке на утилизацию. При этом следует руководствоваться нормативно-техническими документами по утилизации черных, цветных металлов и электронных компонентов, принятыми в эксплуатирующей организации.

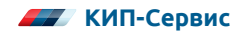

# ПРИЛОЖЕНИЕ А

# КОДЫ ЗАКАЗА

| Артикул                    | Наименование                                                                                                    |  |
|----------------------------|----------------------------------------------------------------------------------------------------|--|
| Communication kit nr. 6164 | Комплект для программирования датчиков IET40                                                                                                    |  |
| ECS - 59T - M(50)          | Чувствительный элемент проводимости и темпе-<br>ратуры для IET40, соед. DIN-молочная гайка                                                            |  |
| IET40L + ECS - 59T - M(50) | Преобразователь проводимости и концентрации<br>IET40L без дисплея, 2 x 420 mA, RS485, ModBUS<br>RTU, соединение DIN-гайка Ду50, настройка<br>через ПО |  |
| IET40L                     | Блок преобразователя проводимости и концен-<br>трации IET40 без чувствительного элемента                                                              |  |

# ПРИЛОЖЕНИЕ Б

# ГАБАРИТНЫЕ РАЗМЕРЫ

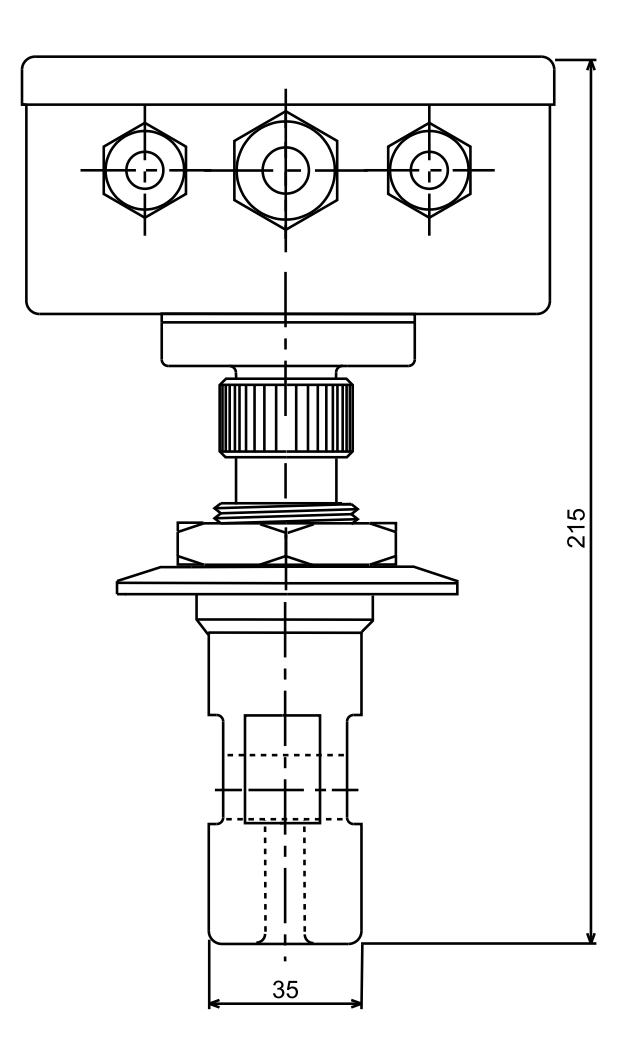

Рисунок 13 - Габаритные размеры датчика IET40L с хомутным присоединением (вид спереди)

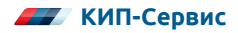

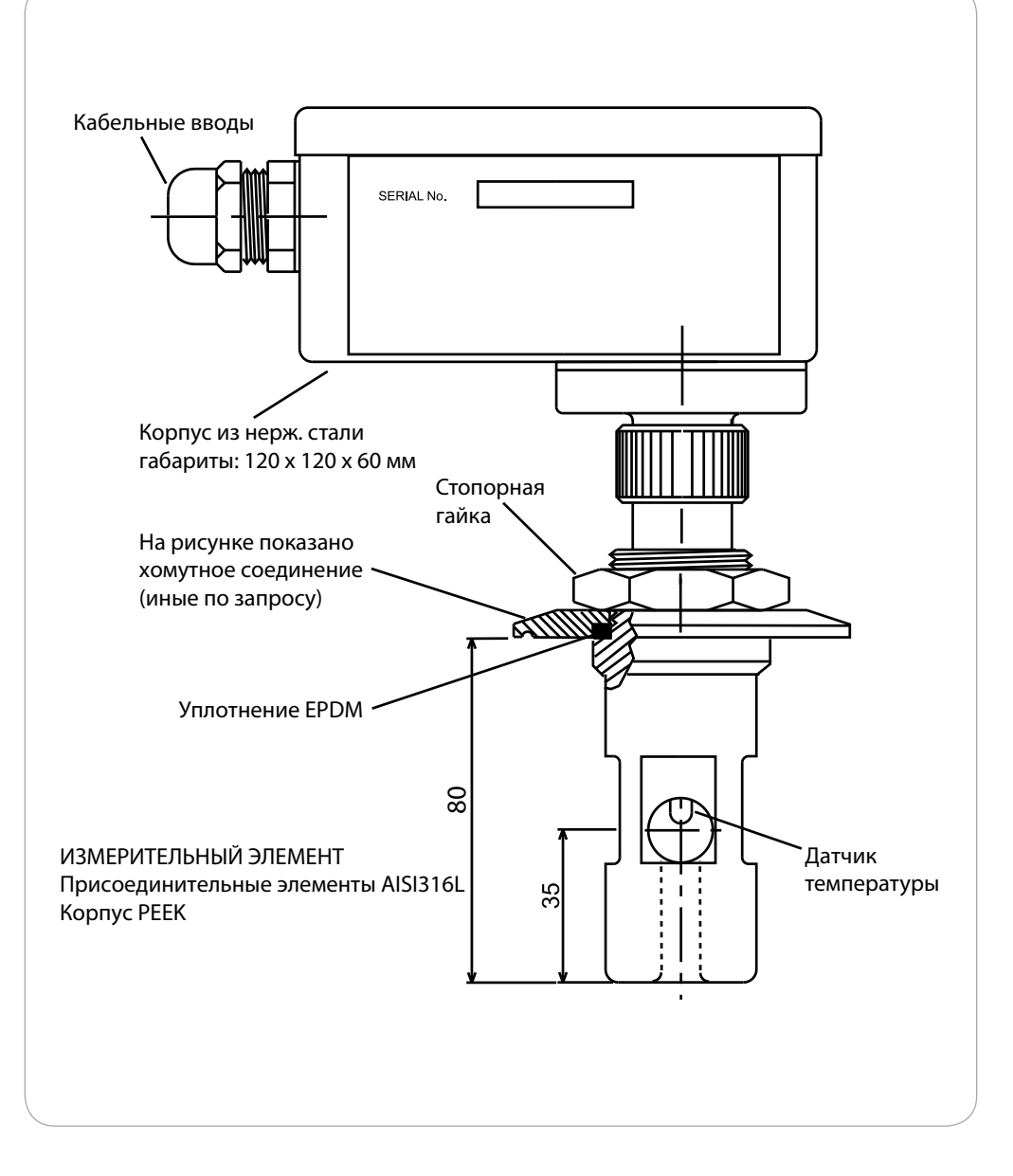

Рисунок 14 - Габаритные размеры датчика IET40L с хомутным присоединением (вид сбоку)

Минимальный рекомендуемый размер трубы для установки - 2,5"

# ПРИЛОЖЕНИЕ В

### КОДЫ СИСТЕМНЫХ СООБЩЕНИЙ И ФУНКЦИИ MODBUS

#### Таблица В.1 - Системные сообщения

| Код сообщения | Значение сообщения                                      |
|---------------|---------------------------------------------------------|
| 01            | Msg 01Задержка ответа данных                            |
| 02            | Msg 02Время на ответ истекло                            |
| 03            | Msg 03Подтверждение задержки сообщения                  |
| 04            | Msg 04Сброс коммуикаций                                 |
| 05            | Msg 05Ошибка передачи или CRC                           |
| 06            | Msg 06Ошибка приема или CRC                             |
| 07            | Msg 07Функция # завершена ОК                            |
| 08            | Msg 08Связь датчика ОК «»                               |
| 09            | Msg 09Получения блока данных # из #                     |
| 10            | Msg 10Задача загрузки не вернулась в исходное состояние |
| 11            | Msg 11Ошибка темп. компенс.                             |
| 12            | Msg 12Проводим. больше диап. изм.                       |
| 13            | Msg 13Проводим. меньше диап. изм.                       |
| 14            | Msg 14Темпер. выше диап. изм.                           |
| 15            | Msg 15Темпер. ниже диап. изм.                           |
| 16            | Msg 16Ошибка пользов. проводим.                         |
| 17            | Msg 17Ошибка пользов. концентр.                         |
| 18            | Msg 18Ошибка кол-ва польз. точек                        |
| 19            |                                                         |
| 20            |                                                         |
| 21            | Msg 21Выход 1>22 мА                                     |
| 22            | Msg 22Выход 1<2 мА                                      |
| 23            | Msg 23Выход 1 сбой                                      |
| 24            | Msg 24Выход 1 ошибка калибровки                         |
| 25            | Msg 25Выход 2>22 мА                                     |
| 26            | Msg 26 Выход 2<2 мА                                     |
| 27            | Msg 27Выход 2 сбой                                      |

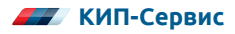

| 28 | Msg 28Выход 2 ошибка калибровки                             |
|----|-------------------------------------------------------------|
| 29 |                                                             |
| 30 |                                                             |
| 31 | Msg 31Подготовка загрузки програмного обеспечения           |
| 32 | Msg 32Стирание Flash-памяти датчика                         |
| 33 | Msg 33Загрузка Flash запущена                               |
| 34 | Msg 34Flash Блок < <block#>&gt; передан</block#>            |
| 35 | Msg 35Перезапуск датчика                                    |
| 36 | Msg 36Требуется загрузка << >>                              |
| 37 | Msg 37Сообщение подтверждение сбоя загрузки                 |
| 38 | Msg 38Flash Блок < <block#>&gt; ошибка загрузки</block#>    |
| 39 | Msg 39Сообщение сбоя перезапуска датчика                    |
| 40 |                                                             |
| 41 | Msg 41Установка нового Modbus ID < <id#>&gt;</id#>          |
| 42 | Msg 42Запуск определения Modbus ID < <id#>&gt;</id#>        |
| 43 | Msg 43Востановить последний Modbus ID < <id#>&gt;</id#>     |
| 44 | Msg 44Определение ID устройства Modbus ID < <id#>&gt;</id#> |
| 45 | Msg 45Ожидание ввода пользоват.                             |
| 46 |                                                             |
| 47 |                                                             |
| 48 |                                                             |
| 49 |                                                             |
| 50 |                                                             |
| 51 | Msg 51EE ошибка контр. сум. А                               |
| 52 | Msg 52EE ошибка контр. сум. В                               |
| 53 | Msg 53EE ошибка контр. сум. С                               |
| 54 | Msg 54EE ошибка чтения/записи                               |
| 55 |                                                             |
| 56 |                                                             |
| 57 |                                                             |
| 58 |                                                             |
| 59 |                                                             |
| 60 |                                                             |
| 61 | Msg 61Диап. провод. 1 Z L ошиб.*                            |
| 62 | Мsg 62Диап. провод. 2 Z L ошиб.*                            |

| 63             | Msg 63Диап. провод. 3 Z L ошиб.*                                     |
|----------------|----------------------------------------------------------------------|
| 64             | Msg 64Диап. провод. 4 Z L ошиб.*                                     |
| 65             | Msg 65Диап. провод. 1 Z Н ошиб.*                                     |
| 66             | Msg 66Диап. провод. 2 Z H ошиб.*                                     |
| 67             | Msg 67Диап. провод. 3 Z H ошиб.*                                     |
| 68             | Msg 68Диап. провод. 4 Z Н ошиб.*                                     |
| 69             |                                                                      |
| 70             |                                                                      |
| 71             | Msg 71Диап. провод. 1 S L ошиб.*                                     |
| 72             | Msg 72Диап. провод. 2 S L ошиб.*                                     |
| 73             | Msg 73Диап. провод. 3 S L ошиб.*                                     |
| 74             | Msg 74Диап. провод. 4 S L ошиб.*                                     |
| 75             | Msg 75Диап. провод. 1 S Н ошиб.*                                     |
| 76             | Msg 76Диап. провод. 2 S H ошиб.*                                     |
| 77             | Мѕд 77Диап. провод. 3 S Н ошиб.*                                     |
| 78             | Msg 78Диап. провод. 4 S H ошиб.*                                     |
| 79             |                                                                      |
| 80             | Msg 80Не определен. ошибка                                           |
| 81             |                                                                      |
| 82             |                                                                      |
| 83             |                                                                      |
| 84             |                                                                      |
| 85             |                                                                      |
| 86             |                                                                      |
| 87             |                                                                      |
| 88             |                                                                      |
| 89             |                                                                      |
| 90             |                                                                      |
| 91             | Отладочное сообщение                                                 |
|                |                                                                      |
| 92             | Отладочное сообщение                                                 |
| 92<br>93       | Отладочное сообщение<br>Отладочное сообщение                         |
| 92<br>93<br>94 | Отладочное сообщение<br>Отладочное сообщение<br>Отладочное сообщение |

ZH - Zero High (высокий ноль)

SL - Span Low (низкий предел)

SH - Span High (высокий предел)

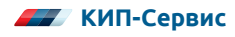

#### Функция Описание 0x31 Сброс энергозависимой памяти к установке по умолчанию 0x34 Чтение различной информации с датчика 0x35 Чтение проводимости, темп., выходов по току, сообш, ошибок 0x30 Поиск других приборов IET40 в сети 0x40 Задать фиксированные значения выходам по току 0x50 Запись коэффициента температурной компенсации 0x51 Запись настроек канала 1 аналог. выхода 0x52 Запись настроек канала 2 аналог. выхода 0x53 Запись настроек цифрового выхода 0x55 Запись особой концентрации 0x56 Запись особой проводимости 0x57 Запись текста особого диапазона (1-я половина) 0x58 Запись текста особого диапазона (2-я половина) 0x60 Копировать все данные (16 блоков) с датчика на центр управления 0x61 Калибровка проводимости 0x62 Калибровка температуры 0x63 Калибровка выхода по току 0x64 Не используется 0x65 Сброс всех калибровок на значения по умолчанию 0x66 Принудительный сброс IET40 0x67 Не используется 0x68 Не используется 0x69 Не используется 0x70 Запись адреса подчинённого устройства в ІЕТ40 0x71 Не используется 0x72 Запись тега или номера объекта в IET40 0x73 Не используется 0x74 Не используется 0x75 Калибровка нуля температуры (Zero) 0x76 Калибровка предела температуры (Span)

#### Таблица B.2 - ModBUS функции

Для получения полной структуры каждой функции обратитесь к поставщику.

# ПРИЛОЖЕНИЕ Г

# КАЛИБРОВКА

### Калибровка

Датчик калибруется на заводе, поэтому данная процедура необходима, только если есть сомнения в правильности показаний датчика. Каждый шаг процедуры калибровки может выполняться независимо друг от друга, без необходимости перекалибровки всех пунктов. За 10 минут до начала калибровки включите питание, чтобы стабилизировать электронику датчика.

Подготовка к калибровке:

1) Демонтируйте крышку.

2) Подсоедините 15-ти контактный кабель из комплекта для программирования Communication kit nr. 6164 (см. Приложение А).

3) Запустите программу "LTH Control Centre". Также необходимо ввести пароль, соответствующий уровню доступа 2 (по умолчанию 2).

- 4) Проверьте состояние связи в окне "System Message".
- 5) В случае отсутствия связи:
  - проверьте Modbus ID датчика (по умолчанию установлен ID=1). Он должен соответствовать адресу в программе.
  - проверьте соответствие порта ПК, к которому подключен кабель, порту выбранному в программе.

6) Выберите вкладку "Calibration".

#### Калибровка проводимости

Вместо петли резисторов может использоваться магазин сопротивлений, имеющий низкий тип индуктивности с короткой толстой частью провода. Обратите внимание: датчик калибруется без температурной компенсации, но на дисплее отображается уже скомпенсированное значение проводимости.

1) Поместите IET40L в воздух. Позаботьтесь о том чтобы рядом с ним в области около 30 см отсутствовали любые поверхности или предметы.

2) Нажмите кнопку "Calibrate 0 mS/cm" и подтвердить выбор кнопкой "Yes".

3) Примерно через 10 сек., программа отобразит сообщение "0x61" для подтверждения калибровки нижнего предела диапазона (ZERO).

4) Проденьте петлю резистора 600 Ом через датчик и соедините концы. (см. рис. 2)

5) Нажмите кнопку "Calibrate 9.5 mS/cm" и подтвердить кнопкой "Yes".

6) Примерно через 5 сек., программа отобразит сообщение "0x61" для подтверждения калибровки первого верхнего предела диапазона (SPAN).

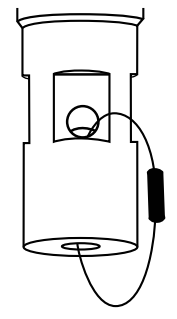

Рисунок 2

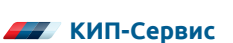

7) Замените петлю резистора 600 Ом на 60 Ом и соедините концы.

8) Нажмите кнопку "Calibrate 95 mS/cm" и подтвердить кнопкой "Yes".

9) Примерно через 5 сек., программа отобразит сообщение "0x61" для подтверждения калибровки второго верхнего предела диапазона (SPAN).

10) Замените петлю резистора 60 Ом на 6 Ом и соедините концы.

11) Нажмите кнопку "Calibrate 950 mS/cm" и подтвердить кнопкой "Yes".

12) Примерно через 5 сек., программа отобразит сообщение "0x61" для подтверждения калибровки третьего верхнего предела диапазона (SPAN).

| Точка калибровки | LTH петля резистора | Сопротивление |
|------------------|---------------------|---------------|
| 9.500 mS/cm      | Красный / Желтый    | 600.0 Ом      |
| 95.00 mS/cm      | Красный / Оранжевый | 60.00 Ом      |
| 950.0 mS/cm      | Красный / Голубой   | 6.000 Ом      |

#### Калибровка температуры

1) Измерьте текущую температуру датчика с требуемой точностью. С помощью внешних датчиков.

2) Подождите примерно 10 мин, пока датчик стабилизирует калибровку температуры.

3) Введите полученную температуру в поле "Enter Temperature" в окне "Calibration".

4) Измеряемая датчиком температура появится в поле "Return Temperature".

5) Нажмите кнопку "Calibrate Temperature Sensor" и подтвердите кнопкой "Yes".

6) Примерно через 5 сек. в программе появится сообщение "0x62" для подтверждения калибровки температуры.

Калибровка аналогового выхода

1) Нажмите кнопку "Transmit 4 mA".

2) Произведите измерение при помощи мультиметра, обеспечивающего требуемую точность измерений.

3) Введите эти значения в поля "Enter Output 1" и "Enter Output 2".

4) Нажмите кнопку "Calibrate Outputs" и подтвердите выбор кнопкой "Yes".

5) Примерно через 5 сек. в программе появится сообщение "0x63" для подтверждения калибровки выхода 4 мА.

6) Подтвердите выходной ток в 4 мА при помощи мультиметра.

7) Нажмите кнопку "Transmit 20 mA".

 Произведите измерение при помощи мультиметра, обеспечивающего требуемую точность измерений.

9) Введите эти значения в поля "Enter Output 1" и "Enter Output 2".

10) Нажмите кнопку "Calibrate Outputs" и подтвердите выбор кнопкой "Yes".

11) Примерно через 5 сек. в программе появится сообщение "0x63" для подтверждения калибровки выхода 20 мА.

12) Подтвердите выходной ток в 20 мА при помощи мультиметра.

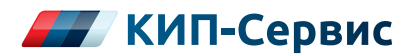

#### г. Астрахань

ул. Ю. Селенского, 13 тел.: +7 (851) 299-06-94 email: astrahan@kipservis.ru

#### г. Барнаул

пр-кт Калинина, 116/1, каб. №21 тел.: +7 (385) 222-36-72 email: barnaul@kipservis.ru

#### г. Белгород

ул. Студенческая, 19, оф. 104 тел.: + 7 (472) 277-70-82 email: belgorod@kipservis.ru

#### г. Волгоград

ул. Пугачевская, 16, оф. 1006 тел.: +7 (844) 245-94-97 email: vlg@kipservis.ru

#### г. Волжский

ул. Горького, 4, оф. 1 тел.: +7 (844) 320-49-15 email: volgograd@kipservis.ru

#### г. Воронеж

пр-кт Труда, 26 тел.: +7 (473) 200-63-87 email: vrn@kipservis.ru

#### г. Екатеринбург

ул. Ферганская, 16, оф. 106 тел.: +7 (343) 226-48-14 email: eburg@kipservis.ru

#### г. Ижевск

ул. Сивкова, 12А тел.: +7 (341) 220-91-28 email: izh@kipservis.ru

#### г. Казань

ул. Юлиуса Фучика, 135 тел.: +7 (843) 202-39-23 email: kazan@kipservis.ru

#### г. Киров

ул. Советская, 96 тел.: +7 (833) 220-59-52 email: kirov@kipservis.ru

#### г. Краснодар

ул. М. Седина, 145/1 тел.: +7 (861) 255-97-54 email: krasnodar@kipservis.ru

#### г. Красноярск

ул. Енисейская, 2А, оф. 209 тел.: +7 (391) 222-30-86 email: krasnoyarsk@kipservis.ru

#### г. Липецк

ул. С. Литаврина, 6А тел.: +7 (474) 220-01-63 email: lipetsk@kipservis.ru

#### г. Москва

Бумажный пр., 14 , стр. 1 тел.: 8-800-775-46-82 email: moscow@kipservis.ru

#### **г. Нижний Новгород** ул. Куйбышева, 57 тел.: +7 (831) 211-90-49 email: nn@kipservis.ru

#### г. Новороссийск

ул. Южная, 1, лит. А, оф. 17 тел.: +7 (861) 730-60-66 email: novoros@kipservis.ru

#### г. Новосибирск

ул. Серебренниковская, 9 тел.: +7 (383) 202-11-57 email: novosib@kipservis.ru

#### г. Омск

ул. Красный путь, 163, оф. 208 тел.: +7 (381) 299-16-54 email: omsk@kipservis.ru

#### г. Пермь

ул. С. Данщина, 4А, оф. 5 тел.: +7 (342) 225-07-38 email: perm@kipservis.ru

#### г. Пятигорск

ул. Ермолова, 28/1 тел.: +7 (879) 330-80-92 email: ptg@kipservis.ru

### www.kipservis.ru

#### г. Ростов-на-Дону

Ворошиловский пр-кт, 6 тел.: +7 (863) 303-34-63 email: rostov@kipservis.ru

#### г. Самара

ул. Корабельная, 5 А, оф. 118 тел.: +7 (846) 219-22-58 email: samara@kipservis.ru

#### г. Санкт-Петербург

ул. 12-я Красноармейская, 12 тел.: +7 (812) 578-77-59 email: spb@kipservis.ru

#### г. Саратов

ул. Е. И. Пугачева, 110 тел.: +7 (845) 299-10-76 email: saratov@kipservis.ru

#### г. Ставрополь

ул. 50 лет ВЛКСМ, 38/1 тел.: +7 (865) 230-21-77 email: stavropol@kipservis.ru

#### г. Тюмень

ул. Пархоменко, 54, оф. 223 тел.: +7 (345) 279-10-19 email: tumen@kipservis.ru

#### г. Уфа

ул. Трамвайная, 2/1, оф. 214 тел.: +7 (347) 225-52-71 email: ufa@kipservis.ru

#### г. Чебоксары

ул. Декабристов, 18А тел.: +7 (835) 236-72-87 email: cheb@kipservis.ru

#### г. Челябинск

ул. Машиностроителей, 46 тел.: +7 (351) 277-90-82 email: chel@kipsrervis.ru

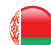

#### Беларусь, г. Витебск

пр-кт Фрунзе, 34А, оф. 3 тел.: +375-212-64-17-00 email: vitebsk@megakip.by